# Como funciona a avaliação de desempenho do Vindula. 🖶

No ambiente corporativo, é muito importante para a equipe de RH e para gestores acompanharem o progresso dos colaboradores, para diversas possibilidades, como seguir um plano de carreira, etc. Diante dessa necessidade, o Vindula trouxe a funcionalidade de avaliações de desempenho, na qual os usuários podem cadastrar questionários e metas e um Plano de Desenvolvimento Individual (PDI), para facilitar a conversa entre gestor e colaborador.

Para iniciar a configuração dessa funcionalidade, acesse a tela de Controle de Publicação no painel de controle da intranet, e localize as opções referentes às avaliações de desempenho abaixo:

| rupos que podem gerenciar avaliações de desempenho |
|----------------------------------------------------|

Assim como na maioria das funcionalidades do Vindula, é possível selecionar usuários individuais e grupos para a gestão do módulo de avaliações de desempenho. Os usuários selecionados aqui são os únicos que podem criar novas avaliações de desempenho e criar modelos de resposta, que serão descritos mais adiante. Sugerimos que os usuários selecionados aqui sejam os responsáveis pelo RH da empresa, pois eles serão capazes de criar uma nova avaliação, assim como cadastrar questionários à mesma.

Para acessar a funcionalidade de avaliação, basta digitar a seguinte URL:

## https://endereçosuaintranet/avaliacoes/

| 1 | Vindula Avaliações                    |                                                  |
|---|---------------------------------------|--------------------------------------------------|
|   | Iniciar avaliação                     | Meus registros                                   |
|   | Meus registros                        | Aqui, você pode acompanhar todos os registros de |
|   | Para mim                              | •                                                |
|   | Registros concluídos                  | Avallação                                        |
|   | Relatórios                            |                                                  |
| 4 | Gerenciar avaliações                  |                                                  |
|   | Gerenciar modelos de respostas padrão |                                                  |

Ao acessar a tela de criação de nova avaliação, o gestor do módulo terá que preencher os seguintes campos:

• Título: título da avaliação;

Descrição: descrição da avaliação;

• Enviar registros para: escolher se os registros de um usuário serão enviados para o gestor mediato ou para o gestor imediato do mesmo;

• Data de abertura: data de abertura da avaliação para preenchimento de novos registros;

• Data de encerramento: último dia para adicionar novos registros a uma avaliação;

Além disso, também temos campos de usuários e grupos de usuários que podem abrir registros na avaliação, que permite com que a mesma possa ser direcionada a um departamento específico, por exemplo. Por último, temos os campos de usuários e grupos de administradores da avaliação, que são usuários que poderão cadastrar novas metas para outros colaboradores. Após preencher os campos, clique em "Salvar" e sua avaliação de desempenho estará criada!

Após criar sua avaliação de desempenho, sua tela deve estar parecida com a da figura abaixo. Clique no botão de editar à direita da tabela exibida na figura abaixo para adicionar blocos à sua avaliação.

| Gerenciar Availações                                                                      |                                 |                                                                                                    |                              |       |  |  |
|-------------------------------------------------------------------------------------------|---------------------------------|----------------------------------------------------------------------------------------------------|------------------------------|-------|--|--|
| Aqui, vocé pode perenciar todas as availações em que você tem permissão de administrador. |                                 |                                                                                                    |                              |       |  |  |
| Titule                                                                                    | Descrição                       | the contract of the contract of the contract o | Data de envie                | Aques |  |  |
| Avaliação de desempenho teste 1                                                           | Avaliação de desempenho teste 1 | avaliacao-de-desempenho-teste-1                                                                                                    | 27 de Julho de 2023 ás 12:02 | 6 9   |  |  |
| Criar nova avaliação 🛛 Criar modelo de resporta padrão                                    |                                 |                                                                                                    |                              |       |  |  |

Pense nos blocos como tijolos de uma torre, os quais você pode reordenar à vontade. Nossos blocos são classificados em dois tipos:

Bloco de informações: Aqui, você poderá exibir um HTML na tela dos registros de sua avaliação. Podemos citar como exemplos um timbre oficial da empresa e também uma tabela com informações sobre as alternativas disponíveis

Bloco de questionário: É nesse bloco onde você irá cadastrar as perguntas de sua avaliação de desempenho. Dentre essas perguntas, você pode escolher entre respostas abertas, alternativas pré-definidas e alternativas únicas para a pergunta.

Após configurar os blocos de sua avaliação de desempenho, a tela de edição de blocos deve ficar parecida com a figura abaixo:

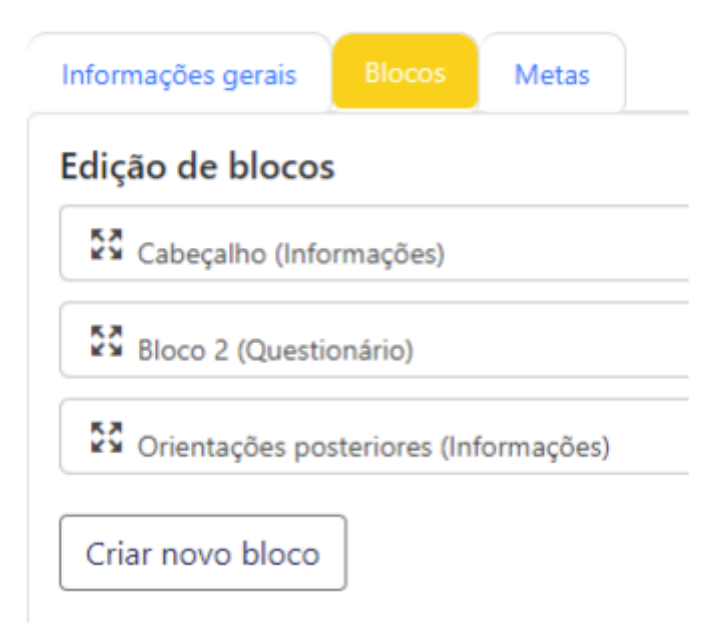

Para editar o HTML do bloco de informações ou adicionar perguntas ao bloco de questionário, você poderá clicar no botão "Editar", que estará ao lado de cada bloco na tela acima. Para editar o HTML, você terá o

#### about:blank

mesmo campo que está disponível em outras áreas da intranet, como para criar publicações e, ao editar um bloco de questionário, teremos opções para criar perguntas, além de editar, reorganizar e excluir perguntas existentes.

Na tela de adição de nova pergunta a um bloco, temos os seguintes campos para preencher

- Título: título da pergunta;
- Descrição: descrição da pergunta;

 Peso percentual: atribuir um peso para fazer cálculos da pontuação final da avaliação. Essa opção só será aplicada em perguntas que não têm resposta aberta;

• Tipo de resposta: Escolher o tipo de resposta dentre as três possibilidades: o Resposta fechada específica: a pergunta terá alternativas que devem ser criadas no momento de criação da pergunta; o Modelo de resposta fechada: a pergunta usará um conjunto de alternativas cadastradas em um modelo de resposta padrão. Sugerimos essa opção caso você tenha várias perguntas que têm alternativas que vão de "Insatisfeito" até "Muito satisfeito", por exemplo.

Ao criar uma pergunta com o tipo de resposta "Resposta fechada específica", clique no botão "Editar" da mesma, e você irá acessar uma tela onde poderá editar os dados da pergunta, além de gerenciar as alternativas da mesma. Ao cadastrar ou editar uma alternativa, você terá dois campos para preencher:

• Título do item: o texto em si da alternativa;

• Valor numérico: Pontuação numérica para aquela alternativa, que será multiplicada ao peso percentual da pergunta no cálculo de pontuação;

Quando criar uma pergunta com o tipo de resposta "Modelo de resposta fechada", você vai precisar clicar em "Editar" nessa pergunta e selecionar o modelo de resposta que será usado na pergunta. Pense nos modelos de resposta como conjuntos de alternativas padrão. Dessa forma, podemos tornar a criação de suas avaliações de desempenho mais rápida, fazendo com que o processo de criação das alternativas seja feito apenas uma vez, e que esse conjunto de alternativas seja reutilizado em várias avaliações de desempenho usadas na empresa. Para criar um modelo de resposta padrão, apenas usuários com permissão para criar novas avaliações de desempenho poderão acessar a opção "Criar modelo de resposta padrão" dentro da tela "Gerenciar avaliações", ou acessar a opção "Gerenciar modelos de resposta padrão".

Após criar um modelo de resposta padrão e clicando em "Editar", o usuário verá uma tela semelhante à de edição de perguntas, onde o mesmo poderá cadastrar as alternativas. O procedimento é o mesmo e, após o cadastro das alternativas, sua tela deve ficar parecida com a figura abaixo:

# Editar modelo 'Modelo 1'

| Nome | do | modelo | de | respost | a* |
|------|----|--------|----|---------|----|
|------|----|--------|----|---------|----|

| Modelo 1 | 1        |  |
|----------|----------|--|
| Salvar   | Cancelar |  |

Editar alternativas do modelo 'Modelo 1

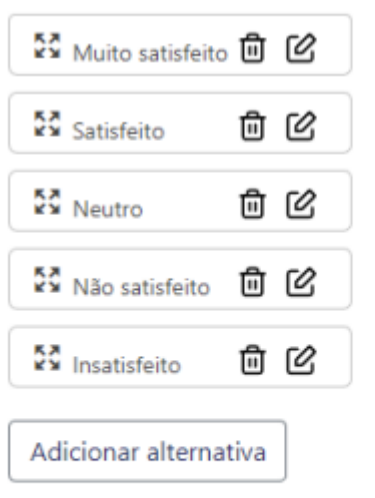

Uma vez que os blocos de sua avaliação de desempenho estejam configurados, você e os outros gestores precisarão configurar as metas dos colaboradores. Para isso, clique em "Gerenciar avaliações" > "Editar" a avaliação desejada > aba "Metas" > "Criar nova lista de metas". Nessa tela, você pode dar um título a essa lista de metas e cadastrar os destinatários, isto é, os usuários que terão aquelas metas avaliadas. A tela de lista de metas deve ficar parecida com a figura abaixo:

| Informações genais Bloces 🔽 | <b></b>                         |                                          |                               |                      |       |
|-----------------------------|---------------------------------|------------------------------------------|-------------------------------|----------------------|-------|
| Titule                      | Availação                       | Destinatúrios                            | Data de criação               | Ervie de notificação | Aptes |
| tifeta 2                    | Analiação de decempenho teste 1 | George Anderson Caminha<br>Administrador | 27 de Julho de 2023 las 12:14 | Não enviado          | 489   |
| Metas 1                     | Availação de desempenho teste 1 | Camila Adriana Gomes de Jesus            | 27 de Julho de 2023 as 12/09  | Não enviado          | 188   |
| Criar nova lista de metas   |                                 |                                          |                               |                      |       |

Após criada a lista de metas, clique em "Editar" na mesma lista, e lá terá opção para cadastrar metas na lista, além de editar os dados já preenchidos e outras metas. Após concluir o preenchimento da lista de metas, clique no botão de "Enviar", que está ao lado do botão "Editar" na figura acima. Dessa forma, todos os destinatários dessa lista de metas receberão um e-mail e uma notificação via intranet sobre a criação da avaliação de desempenho, e eles poderão acessar uma tela onde eles poderão visualizar o conteúdo da avaliação, mas não preencher. A figura abaixo mostra como a tela de cadastro de metas deve ficar.

| Metas cadastradas   |      |         |                    |       |  |
|---------------------|------|---------|--------------------|-------|--|
| Descrição           | Pess | Unidade | Exidência          | Agèes |  |
| Meta de vendas      | 40%  | Reals   | Valores de entrada | 6 8   |  |
| Cadastrar nova meta |      |         |                    |       |  |

### about:blank

Finalmente, depois desse processo, o colaborador que tiver metas cadastradas poderá acessar a tela de preenchimento do formulário da avaliação de desempenho, se estiver dentro da data de validade da mesma. Na figura abaixo, temos um exemplo de como uma avaliação de desempenho configurada vai aparecer para um usuário:

| Availação de desempenho teste 1                                                                                                    |                                                                         |                                                                    |
|----------------------------------------------------------------------------------------------------|-------------------------------------------------------------------------|--------------------------------------------------------------------|
|                                                                                                    | LA Intranet Co                                                          | rporativa                                                          |
| Avaliação de Desempenho                                                                                                    |                                                                         |                                                                    |
| Caro(a) colaborador(a),                                                                                                    |                                                                         |                                                                    |
| Agradecemos sua participação nesta importante etapa do processo de avaliação de desempenho da emp<br>suas necessidades de desenvolvimento profissional.                                                       | presa. Através deste formulário, temos a oj                             | portunidade de reconhecer suas contribuições e entender melhor     |
| Antes de iniciar o preenchimento, pedimos que leia atentamente as instruções abaixo:                                                                                                    |                                                                         |                                                                    |
| <ul> <li>Preenchimento Completo: É fundamental responder a todas as questões do formulário. Sua opiniã</li> </ul>                                                                                             | o e feedback são valiosos para a melhoria                               | continua de nossos processos.                                      |
| <ul> <li>Respostas Sinceras: Seja honesto(a) em suas respostas. Este é um espaço seguro e confidencial p</li> </ul>                                                                                           | para expressar suas percepções sobre o d                                | esempenho próprio ou de seus colegas.                              |
| <ul> <li>Critérios de Avaliação: Utilize os critérios e escalas de avaliação fornecidos em cada questão para</li> </ul>                                                                                       | indicar o nivel de competência e habilidad                              | ies. As opções podem variar entre "Não Satisfatório" a "Excelente" |
| <ul> <li>Comentários Adicionais: O formulário também oferece espaço para comentários adicionais. Sinta-<br/>compreensão da availação.</li> </ul>                                                              | se à vontade para fornecer exemplos, suge                               | estões ou qualquer informação relevante que possa auxiliar na      |
| Prazo de Envio: Certifique-se de enviar o formulário dentro do prazo estabelecido. Caso tenha algu                                                                                                    | ima dúvida, entre em contato com o setor e                              | de Recursos Humanos.                                               |
| A avaliação de desempenho é uma ferramenta essencial para promover o crescimento profissional e apri<br>surjam dúvidas durante o preenchimento ou se precisar de qualquer esclarecimento adicional, estamos a | imorar nossa cultura organizacional. Agrad<br>à disposição para ajudar. | decemos sua dedicação em colaborar com esse processo. Caso         |
| Agradecemos sua participação!                                                                                                    |                                                                         |                                                                    |
| Atenciosamente, Equipe de Recursos Humanos                                                                                                    |                                                                         |                                                                    |
|                                                                                                    |                                                                         |                                                                    |
| Pergunta                                                                                                    | Resposta Colaborador                                                    | Resposta Gestor                                                    |
| Liderança<br>Habilidade de inspirar, motivar e guiar a equipe em direção aos objetivos estabelecidos.                                                                                                    | -                                                                       | v                                                                  |
| Tomada de decisão<br>Capacidade de tomar decisões assertivas e fundamentadas, considerando o bem-estar da equipe e da<br>organização.                                                                         |                                                                         | v                                                                  |

Quando um colaborador preencher suas respostas na avaliação de desempenho, seu registro será enviado a seu gestor mediato ou gestor imediato, dependendo de como a avaliação foi configurada. O gestor do colaborador que preencheu um registro poderá conferir os registros que ele recebeu na opção "Para mim", e a tela deve ficar parecida com a figura abaixo:

| ١ | /indula Avaliações                    |                                                                    |                         |                             |                     |       |
|---|---------------------------------------|--------------------------------------------------------------------|-------------------------|-----------------------------|---------------------|-------|
| ļ | Iniciar avallação                     | Registros para mim                                                 |                         |                             |                     |       |
| 2 | Meas registros                        | Aqui, você pode acompanhar todos os registros de avaliações enviad | tos para vocili         |                             |                     |       |
| 1 | Registros concluidos                  | Avaliação                                                          | Criado par              | Data de envie               | Status do registro  | Ações |
|   | Relatórios                            | Avaliação de desempenho teste 1                                    | George Anderson Caminha | 1 de Agesto de 2023 às 1652 | Aguardando respesta | 81    |
|   | Gerenciar availagões                  |                                                                    |                         |                             |                     |       |
|   | Gerenciar modelos de respostas padido |                                                                    |                         |                             |                     |       |

Nesse momento, o gestor irá preencher o mesmo registro, mas agora ele dará sua versão da avaliação que o colaborador fez, conforme a figura abaixo.

| Pergunta                       | Resposta Colaborador                                               | Resposta Gestor                                                                                                    |              |
|--------------------------------|--------------------------------------------------------------------|----------------------------------------------------------------------------------------------------|--------------|
| Liderança                      | Satisfeito                                                         | Muto satisfeito                                                                                                    | ×            |
| Tomada de decisão              | Satisfeito                                                         | Satisfeito                                                                                                    | v            |
| Delegação de responsabilidades | Estou satisfeito com o desempenho, mas acho<br>que posso melhorar. | Agesar do spisiódio quo fivernos na demanda X.<br>visol consensal illar mello bem com a genada e<br>letecos sua equite para conductos acuela<br>obsacilo delicada. | 5 <b>6</b> 3 |

Ao terminar de preencher a avaliação, o registro estará pronto para o preenchimento de um Plano de Desenvolvimento Individual (PDI). Aqui, o gestor pode listar certas características para o colaborador desenvolver, e o colaborador pode preencher outras informações, como o tempo para desenvolver, pessoas

que podem ajudar, resultados esperados, etc. Abaixo, temos o botão para preenchimento do PDI e um exemplo de como a tabela do PDI será enviada ao colaborador para ele preencher.

| Data de envio                | Status do registro | Ações      |
|------------------------------|--------------------|------------|
| 1 de Agosto de 2023 às 16:52 | Fazer PDI          | @ <u>@</u> |

## Avaliação de desempenho teste 1

| ns do PDI de George Anderson Caminha |                      |                  |                    |                                     |                                |                   |
|--------------------------------------|----------------------|------------------|--------------------|-------------------------------------|--------------------------------|-------------------|
| Voltar Adicionar Item                |                      |                  |                    |                                     |                                |                   |
| O que Desenvolver                    | Como irá desenvolver | Em quanto tempo? | Resultado Esperado | Indicador de sucesso<br>(evidêncis) | Pessoas que poderão te ajudar? | Ações             |
| Capacidade de liderança              |                      | •                | -                  | •                                   |                                | Editar<br>Excluir |
| Organização de tempo                 | -                    | -                | -                  | -                                   | -                              | Editar<br>Excluir |
| Conhecimentos no Pacote Office       | -                    | -                | -                  | -                                   |                                | Editar<br>Excluir |
|                                      |                      |                  |                    |                                     |                                |                   |

Após o cadastro de itens no PDI do colaborador, o gestor poderá enviar o registro de volta ao colaborador, que então irá preencher a tabela de PDI e enviar o registro para validação final do gestor. Após essa validação, o registro estará disponível ao colaborador na tela principal das avaliações, na opção "Registros Concluídos".